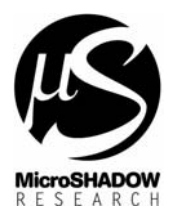

: GRIFO® **QTP12/R84 LadderWORK SETUP** : 25.01.2005 : qtp12r84.doc : MaxMT

# Setting up GRIFO® QTP12/R84 with LadderWORK®

### 1) Main Features

QTP12/x84 and LadderWORK software create a complete PLC ( Programmable Logic Controller ) system with the following main features

- 8 Opto inputs
- 4 Relay or NPN outputs

Subject Date

File Ref.

Athor

- IEC 1131-3 Ladder/FBD Programming
- 24K of code memory available
- 1K of RAM available
- Integrated DISPLAY & KEYBOARD (HMI&MMI)

## 2) Burning BLM51 in QTP12

For a correct communication with LadderWORK IDE, a firmware, named BLM51 should be burned into QTP12/R84 flash memory. The code could be programmed using ATMEL Flip program (Flexible In-system Programmer).

What you need is listed below :

- QTP12/x84
- ATMEL FLIP Program
- Serial cable to connect PC <-> QTP12/R84
- BLM51 Firmware HEX File (See Table 1). This code is present in the LadderWORK installation folder under <...\boot\qtp12x84>

| BLM51 Version     | Firmware Code                      |
|-------------------|------------------------------------|
|                   |                                    |
| QTP12/R84 46F2/8K | B0200420.xxx                       |
|                   | BLM51 Version<br>QTP12/R84 46F2/8K |

Table 1 - BLM51 File Version

Follow this is the sequence a correct BLM51 programming

- 2.1) Open the QTP12/R84 rear panel and locate the P1 jumper ( ISP enable on PSEN# )
- 2.2) Short the P1 jumper
- 2.3) Now reset or power-up the QTP12/R84
- 2.4) Connect the serial cable from your PC to QTP12/R84
- 2.5) Launch the ATMEL flip program
- 2.6) Press F2 and select the device named T89C51AC2
- 2.7) Press F3 to open the connect dialog and press <Connect>

2.8) From FLIP program access menu File -> Open HEX File and give the complete path for the HEX file indicated in Table 1.

2.9) From FLIP program access menu Device -> Program to start the programming

- 2.10) Remove the P1 short (Flip Enable)
- 2.11) Reset or power-up the QTP12/R84
- 2.12) On the display you should see the message "QTP12/R84-BLM51 V2.0"

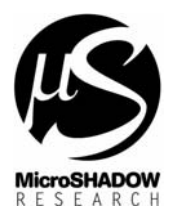

## 3) Communicating with LadderWORK

Subject

File Ref.

Date

Athor

LadderWORK software communicates with QTP12/x84 using a standard RS232 port. Connect the serial cable from your PC to the QTP12/R84 back serial port. Used signals are TX, RX and GND. Communication parms are 19200N81.

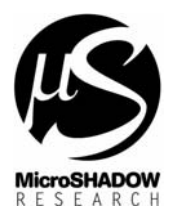

: GRIFO® **QTP12/R84 LadderWORK SETUP** : 25.01.2005 : qtp12r84.doc : MaxMT

## 4) Working sequence of BLM51 on QTP12/R84

Subject

Date File Ref.

Athor

After RESET or POWER-UP the BLM51 software perform the following boot sequence

4.1) The RED LED on the front panel flashes twice quickly

4.2) On DISPLAY the following message is displayed "QTP12/R84-BLM51 Vx.y" (x.y is the firmware version )

4.3) At this point the BLM51 searches for a valid program in the USER CODE area. If no program is found the message "ERR=1:NO PRG" is displayed.

4.4) If a program is found the firmware checks the integrity using a CRC32 computation.

4.5) At this point you should observe the message CRC=n% where <n> spans from 0% to 100%.

4.6) If the CRC is ok the system display the message "RUN" for a while then the user program is launched

4.7) If the CRC is not-ok the message "ERR=2:BAD CRC" is displayed and no other operation is possible 4.8) After the CRC checking, but before the user code is launched the firmware waits for about 1 second and half for a keypad pressing. During this time the pressing of the keys ESC and ENTER will allow you to avoid user program running.

Avoid the program launching using keyboard at startup

| No key pressing during CRC to RUN delay | The user code, if valid, is launched |
|-----------------------------------------|--------------------------------------|
| Both ESC and ENTER keys are pressed     | No user code is launched             |
| during CRC computation or CRC to RUN    |                                      |
| delay                                   |                                      |

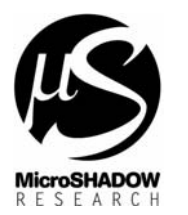

### 5) Hardware resources

Subject

Date File Ref.

Athor

LadderWORK handles all the QTP12/R84 like indicated in table

#### Hardware resource table for QTP12/R84

| Resource Name | Category | LadderWORK's resource name | Mapping             |
|---------------|----------|----------------------------|---------------------|
| IN1 - IN8     | Inputs   | IN1 - IN8                  | %IX0.0.0 - %IX0.0.7 |
| OUTA1 - OUTA2 | Outputs  | OUTA1 - OUTA2              | %OX0.1.0 - %OX0.1.1 |
| OUTB1 - OUTB2 | Outputs  | OUTB1 - OUTB2              | %OX0.1.3 - %OX0.1.4 |
|               |          |                            |                     |

### 6) Watching

\*\*\*\*\* READY SOON \*\*\*\*\*

#### 7) HMI & MMI

QTP12/x84 is enabled to use HMI & MMI components like DISPLAY, KEYBOARD, FIELD. Since QTP12 keypad has keys only, some keyboards functions are activable using the combination of the ESC key [ ESC/\* ] plus another keypad key. Refer to the following table for the 2<sup>nd</sup> keyboard functionality. Normally these functions are used with the FIELD component.

| Keyboard<br>Pressing | Activated Function                                      |
|----------------------|---------------------------------------------------------|
|                      |                                                         |
| ESC + 9              | TAB : Move to next field block                          |
| ESC + 8              | BACKSPACE : Cancel characters moving cursor to the left |
| ESC + 7              | ABORT : Discharge the current field modifies and leave  |
|                      | the field unaltered resuming the previous value         |

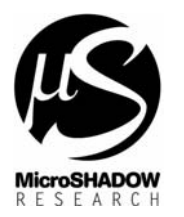

### 8) Sample schematics

Subject

File Ref.

Date

Athor

In the distribution disc there are some sample schematics that illustrate QTP12x84 feature and capability.

| Project   | Description                                                                                                    |
|-----------|----------------------------------------------------------------------------------------------------|
|           |                                                                                                    |
| blink.pjn | This project show the using of basic I/O system where timings are generated by the CLOCK component. The project also demonstrate the using of DISPLAY component. |
| hmi.pjn   | This project demonstrate the using of the FIELD component to enter values into PLC.                                                                              |

Before compiling ensure the following things :

- Check if the serial port, where the QTP12 is attached, is the same port indicated by the configuration dialog accessible with the menu < Options -> Port >.
- In the same dialog configure the baud rate as 19200

Once the project is loaded simply press F10 to Compile&Download&Run

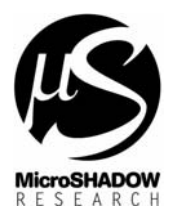

## 9) Begin a new LadderWORK project

Subject

Date File Ref.

Athor

Follow the instructions to begin a new LadderWORK project

- Perform a NEW command ( or click on the white page icon )
- Entry a name for your project and eventually change your ROOT folder with the <Browse> button.

**IMPORTANT** : The software automatically generates a folder with the name of your project and inside this folder will be placed your design. From release 2.x all the files generated by LadderWORK for a particular project will be enclosed in a single distinct directory.

- Select the "QTP12" entry from the PLB selecting list
- Place at least one component in the sheet
- Open the Compiler dialog from the Options menu
- Press the Import button on the Profiles section of the dialog
- Locate the "QTP12EXT" entry in the profile list and select it using the OK button (The profile automatically become the used profile).
- Press the major *OK* button of the Compiler dialog
- Open the System I/O editor using the Options -> System Edit menu path
- You will see one only entry on the right list (*Available I/O modules*) named **QTP12.** Double click on the entry (Core module) and you will see the module copied on the left list (*Current Configuration*).
- Insert additional memory modules or virtual modules
- Press the *OK* button of the dialog
- Now all the resources of the configurated modules are available as function blocks using the standard components -()- and -||-.
- Save your project with the save command. By default the sofware opens the standard Windows save dialog with the same name you have entered during the new command.